## Assigning languages to translators

🖹 157 🔕 Gurjeet Kaur 🛗 August 21, 2017 🖿 Languages

Superuser can assign the language(s) to any translator so that he can access the admin control panel to complete the translation job assigned to him. Moreover, superusers can revoke the translation right back from translator if required. This section will help you learn how to assign a language to the translator. Follow the steps mentioned below:

- 1. Login to Admin Control Panel as Superuser.
- 2. Expand Languages section in left navigation bar and click Manage link to open 'Manage Languages' page as shown below:

| Ø Mana            | ge 🗜 Add Language                  |    |             |                        |               |           |             | _    |  |
|-------------------|------------------------------------|----|-------------|------------------------|---------------|-----------|-------------|------|--|
| Show 10 - entries |                                    |    |             |                        |               |           |             |      |  |
| ID 🔻              | Name                               | \$ | Status      |                        | Direction     | Visible 🌲 | Actions     |      |  |
| 10                | 💓 Korean<br>Translator: Alex Ray 🗙 |    | Set Default |                        | Left to Right | Yes       | 🗲 Actions 🗸 |      |  |
| 8                 | Greek                              |    | Set Default |                        | Left to Right | Yes       | 4 Actions - |      |  |
| 6                 | 💼 Hindi<br>Translator: Alex Ray 🗙  |    | Set Default |                        | Left to Right | Yes       | 🗲 Actions 🗸 |      |  |
| 5                 | Dutch                              |    | Set Default |                        | Left to Right | Yes       | 4 Actions - |      |  |
| 2                 | Arabic                             |    | Set Default |                        | Right to Left | Yes       | ✓ Actions - |      |  |
| 1                 | <ul> <li>English</li> </ul>        |    | 🕑 Default   |                        | Left to Right | Yes       | 🗲 Actions 🗸 |      |  |
|                   |                                    |    |             | Translator<br>Dropdown | Choose Tra    | anslator  | ✓ Ass       | sign |  |

- 3. Go to **Actions** column and mark the check boxes corresponding to language(s) you need to assign to the translator. Checkboxes are disabled for languages that are already assigned to some translator.
- 4. Select the translator from **Translator Dropdown** list and then click on "**Assign**" button. Note that you can select single translator at a time.

|                                                   | Choose Translator 🗸                                                                            | Assign |
|---------------------------------------------------|------------------------------------------------------------------------------------------------|--------|
| Displaying 1 to 6 of 6 records                    |                                                                                                | Last   |
| Powered by PHPKB Knowledge Base Software © 2005-2 | Choose Translator<br>Alexray [alexraycontact@gmail.com]<br>jenelia [jenelia.rafi212@gmail.com] |        |

5. The drop-down list contains the username and email address of the translators.

If you want to revoke back the translation rights from a translator, click **Cross** (**x**) icon displayed next to translator name in **Name** column of 'Manage Languages' page. When you click the icon, a dialog box will be displayed as shown below:

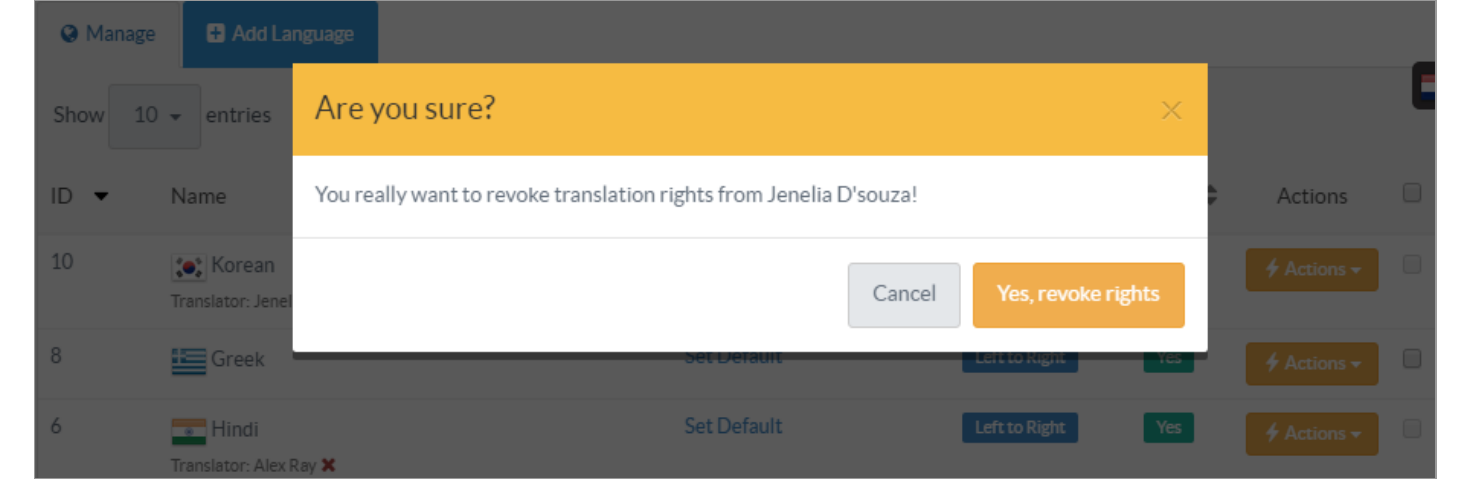

Click on "Yes, revoke rights" button to withdraw the rights or you can click on "Cancel" button to abolish the process.

## **Custom Fields**

**Applicable To:** Standard (Multi-Language) Edition, Enterprise Multi-Language Edition (MySQL), Enterprise Multi-Language Edition (SQL Server)

Online URL: https://www.phpkb.com/kb/article/assigning-languages-to-translators-157.html